## アプリパスワード取得方法(Google Apps)

- ① Gmailのメールボックスに移動します.
  - 1. 画面右上の Google アプリをクリックしてから 「アカウント」 をクリックして, Google アカウントの設定ページにログインします.
  - 2. 画面上部にある 「ログインとセキュリティ」をクリックします.
  - 3. 「2 段階認証プロセス」の下にある 「アプリパスワード」 をクリックします.
- ② 図 1. に示すように、アプリケーション固有のパスワードの生成を行います.
  「アプリパスワードを生成するアプリと端末を選んでください」プルダウンし、任意の アプリケーション固有の名前を選択します.例えば、「メール」「Windows パソコン」 と選択します.「生成」ボタンをクリックします.
- ③ 生成されたアプリケーション固有のパスワードは、図のように表示されます.

| oogle |   |                                                    |                                         |                               |                      |                       |            | <br>0 | 佐島 |
|-------|---|----------------------------------------------------|-----------------------------------------|-------------------------------|----------------------|-----------------------|------------|-------|----|
|       | ÷ | アプリバスワ                                             |                                         |                               |                      |                       |            |       | 6  |
|       |   | アブリバスワードを<br>Google アカウントに<br>覚えておく必要はあ<br>アブリバスワー | 使用すると、:<br>ログインでき<br>りません。 へ<br>ドがありません | 2 段階認証プロセス<br>るようになります。<br>レプ | に対応していない<br>このバスワード( | N端末上のアブリカ<br>は一度入力すれば | から<br>、以降は |       |    |
|       |   | アブリ バスワー<br>メール                                    | ドを生成するフ                                 | アブリと端末を選択<br>Windows パソコン     | してください。<br>~         |                       |            |       |    |
|       |   |                                                    |                                         |                               |                      | #                     | π          |       |    |
|       |   |                                                    |                                         |                               |                      |                       |            |       |    |

図 1 2段階認証のアプリケーション固有のパスワードの生成

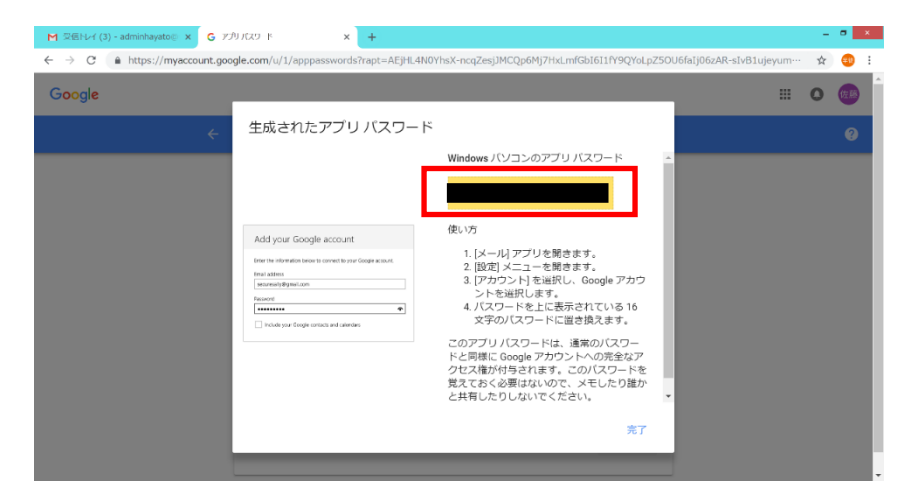

図2 アプリケーション固有のパスワードの生成画面